【お知らせ】 「ばれいしょ疫病初発予測 (FLABS)」「葉いもち感染好適日 (BLASTAM)」

のページ を開くと過年度の内容が表示される場合の対応方法について

令和5年6月16日 北海道病害虫防除所

対応方法として、[キャッシュ クリア]の利用と[スーパーリロード]の利用があります。 ブラウザやバージョンの違いにより種々の方法がありますので、ご利用状況に合わせてご 対応ください。以下に対応事例を紹介いたします。

- 1. [キャッシュ クリア] の利用
- 1) Google Chrome の場合
- (1) 右上のメニューから [設定] または [その他のツール] を クリックします。

[設定]を利用した場合は更に

Gmail 画像 👬

[プライバシーとセキュリティー]をクリックし、[閲覧履歴データの削除] を クリッ クします。

- (2) [基本設定] タブをクリックし、[キャッシュされた画像とファイル] にチェックを入れ、期間を設定し、[データを削除] をクリックします。
- (3) 削除が完了したら、Google Chrome を再度立ち上げて確認して下さい。
- ※ [Ctrl]+[Shift]+[Delete]がショートカット登録されている場合もあります。
- 5  $\sim$ 2) Microsoft Edge の場合 (1) 右上のメニューから [設定] をクリックします。 \_ 503 (2) 「プライバシー、検索、サービス] (または [プライバシーとサービス])をクリックします。 (3)「ブラウザーを閉じるたびにクリアするデータを選択する」をクリックします。 (4) ブラウザーを閉じるたびにクリアするデータを選び、スイッチをクリックしてON (青色) にします。 ※「キャッシュされた画像とファイル」をONにすると、有効な場合があります。 (5) 作業が完了したら、Microsoft Edge を再度立ち上げて確認して下さい。 2. [スーパーリロード] の利用:ショートカットキーがいくつかあります。 1) Google Chrome の場合 更新ボタン [Ctrl]+ 更新ボタン または [Ctrl]+ [F5] 2) Microsoft Edge の場合 [Ctrl]+ 更新ボタン または [Ctrl]+ [F5]